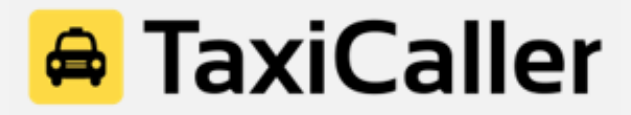

## Guía Rápida: El App de Pasajero

La aplicación para pasajeros TaxiCaller está disponible de forma gratuita en Google Play y App Store. Comience por descargarlo y abrirlo en su teléfono.

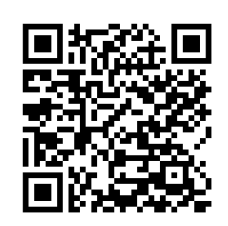

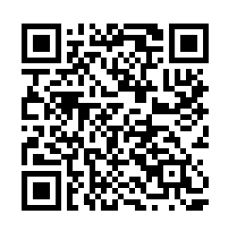

Google Play

App Store

#### Tabla de Contenido

- A. Crear una cuenta de pasajero
- B. Cómo pedir un servicio
- C. Comprobar mis viajes

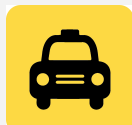

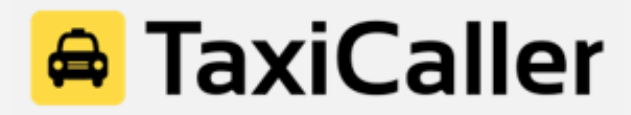

### A. Crear una cuenta de pasajero

| A >                                             | 8 💐 💎 🖹 🎽 47% 🖥 11:36 am | FI 🛆 A G       | ∦ 🗙 🛡 🔪 🎽 100% 🖥 10:14 am |
|-------------------------------------------------|--------------------------|----------------|---------------------------|
| Mi cuenta                                       |                          | Mi cuenta      |                           |
| NUEVA CUENTA                                    | INICIAR SESIÓN           | NUEVA CUEN     | TA INICIAR SESIÓN         |
|                                                 |                          |                |                           |
| NOMBRE                                          | APELLIDO                 | CORREO ELECTRÓ | ύνιςο                     |
| CORREO ELECTRÓNICO                              | CONTRASEÑA               |                |                           |
| ▼ +1 NÚMERO DE TELÉFONO                         |                          | 11             | NICIAR SESIÓN             |
| CONTRASEÑA                                      | REPETIR CONTRASEÑA       | ¿Olvid         | laste tu contraseña?      |
| He leído y estoy de acuerdo acuerdo de licencia |                          |                |                           |
| CREAR CUENTA                                    |                          |                |                           |
| 0                                               | E                        | $\bigcirc$     | 69 D                      |

- 1. Presione en "**Nueva Cuenta**" en la parte superior izquierda y complete los siguientes campos:
- 2. Coloque su nombre, apellido, correo electrónico, número de teléfono y cree una contraseña para su cuenta.
- 3. Lea y acepte el acuerdo de licencia.
- 4. Presione el botón amarillo "Crear cuenta" en la parte inferior.
- 5. Se iniciará sesión automáticamente y ahora está listo para reservar un viaje!

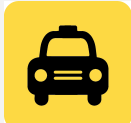

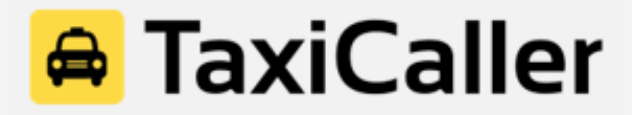

### B. Cómo pedir un servicio

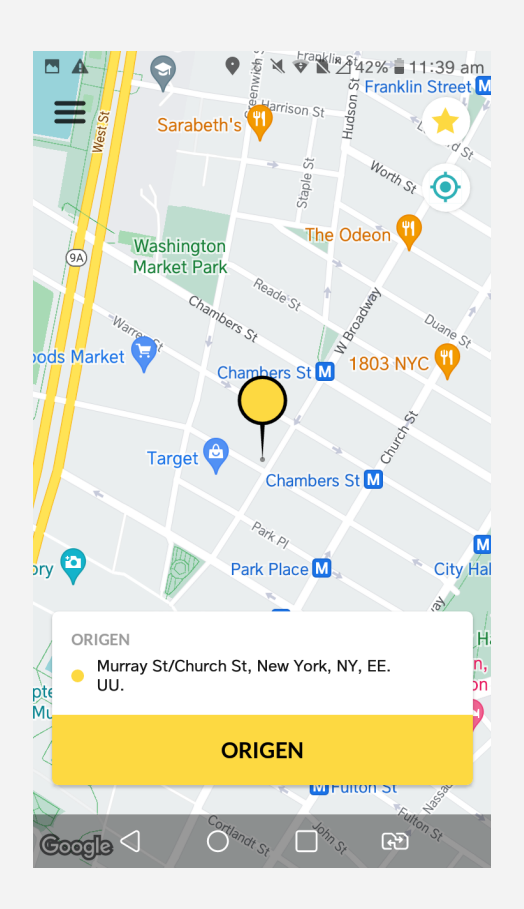

- Punto de origen: escriba la dirección del punto de recogida en la parte inferior de la pantalla debajo de "ORIGEN" o arrastre el marcador amarillo en el mapa hasta la ubicación deseada y el sistema completará automáticamente la dirección.
- 2. **Establecer origen:** una vez que se haya elegido la ubicación de recogida, presione el botón amarillo **"ORIGEN"** en la parte inferior de la pantalla.
- Pedir un vehículo: siempre puede elegir llamar al vehículo que desee simplemente tocando el icono del vehículo en el mapa. Una vez que toque el vehículo, verá el nombre de la compañía de taxis, el tipo de vehículo, el nombre del conductor y la placa del vehículo.

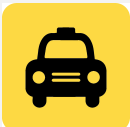

# 🚔 TaxiCaller

| Kaga<br>34<br>Olstorp Tift<br>Malmslätt | Ullevi Dirtlösa<br>Linkcying<br>Valla | am                           |
|-----------------------------------------|---------------------------------------|------------------------------|
| 🖵 😑 Diskettgat                          | an 11b, Linköping                     | $\left\langle \right\rangle$ |
| Linköpings                              | s resecentrum, Järnvägsgatan,         | 0                            |
| •                                       | 1                                     |                              |
|                                         | TESTSTEFAN ~SEK 43.00<br>Standard 옵션  | sby<br>mr                    |
| AGREGARU                                | MENSAJE AL CONDUCTOR                  |                              |
| CUANDO<br>hoy a las<br>18:40            | D PAGO PAGO >                         |                              |
|                                         | SOLICITAR                             |                              |
| Google <                                | <b>(9)</b>                            |                              |

- Destino: A continuación, establecerá la dirección de destino. En la parte inferior de la pantalla, debajo de "DESTINO", escriba su dirección de destino y presione el botón amarillo "DESTINO".
- 5. **Pasajeros:** elija el número de pasajeros moviendo el control deslizante debajo de la dirección de destino.
- 6. Tipo de vehículo/Compañía de taxis: toque el ícono de taxi amarillo para elegir la compañía de taxis y el tipo de vehículo que desea reservar. Incluso puede agregar un mensaje al conductor, como por ejemplo la cantidad de maletas que tiene o cualquier otra información importante.
- 7. **Fecha y hora:** seleccione si desea reservar un taxi de inmediato (ahora) o reservar uno para una fecha y hora específicas.
- Método de Pago: Seleccione el tipo de pago de los métodos disponibles de la compañía de taxis.
- 9. Solicitar: Una vez que la información se haya completado, haga clic en el botón amarillo "SOLICITAR" para reservar su viaje.

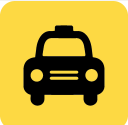

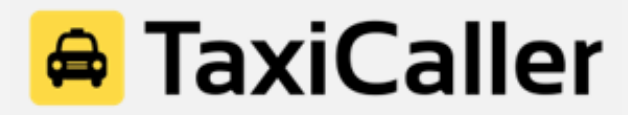

#### C. Comprobar mis reservas

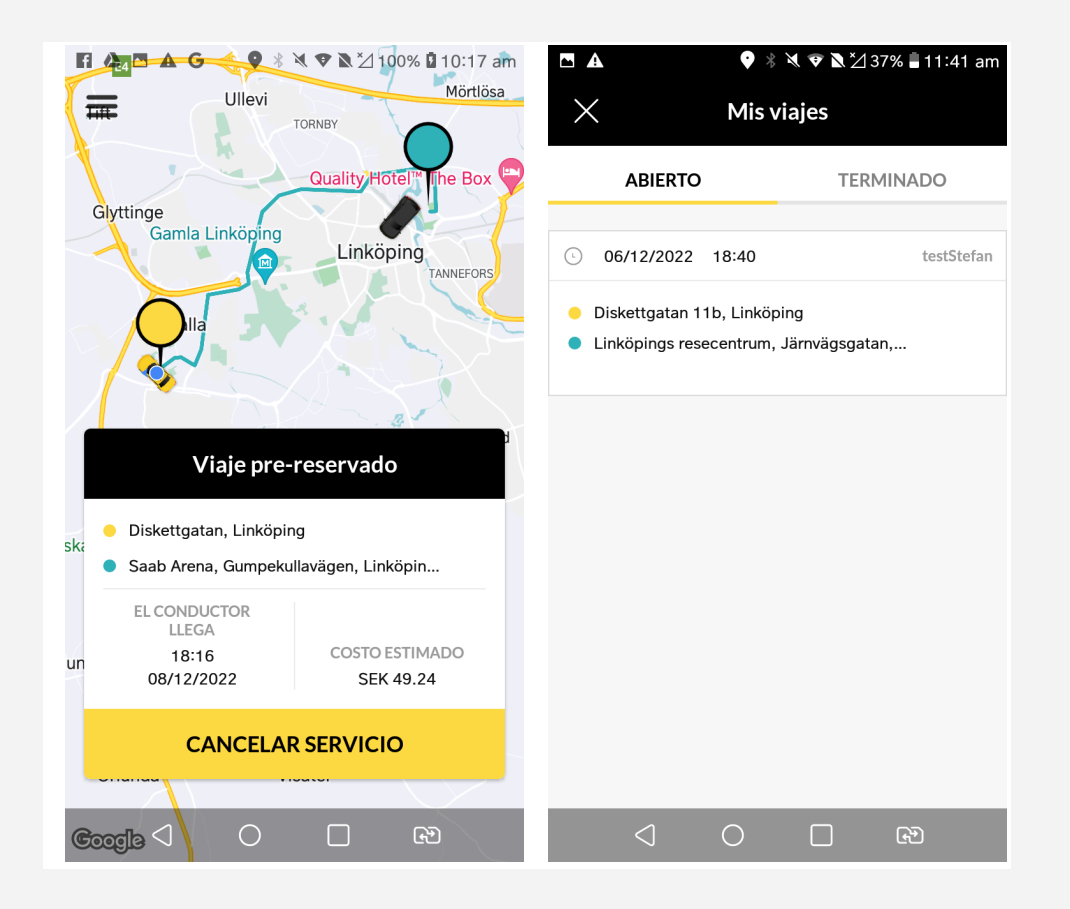

- Cuando hace la reserva, la aplicación confirma que la reserva se ha realizado y muestra todos los detalles de su viaje, como el costo estimado y el tiempo en que el conductor llegara y el vehículo asignados.
- 2. En "**Mis viajes**", la aplicación también guarda el historial de todas sus reservas para que pueda ver todos los viajes que ha reservado desde su cuenta.
  - a. Sus viajes reservados que aún no se han realizado se mostrarán en "Abierto" y mostrarán todos los detalles de sus viajes futuros.
  - b. Sus viajes anteriores se mostrarán como "**Terminado**" junto con información que incluye la duración del viaje, el precio pagado, el vehículo, el conductor con el que viajó y la fecha y hora del viaje.

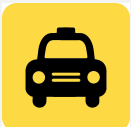